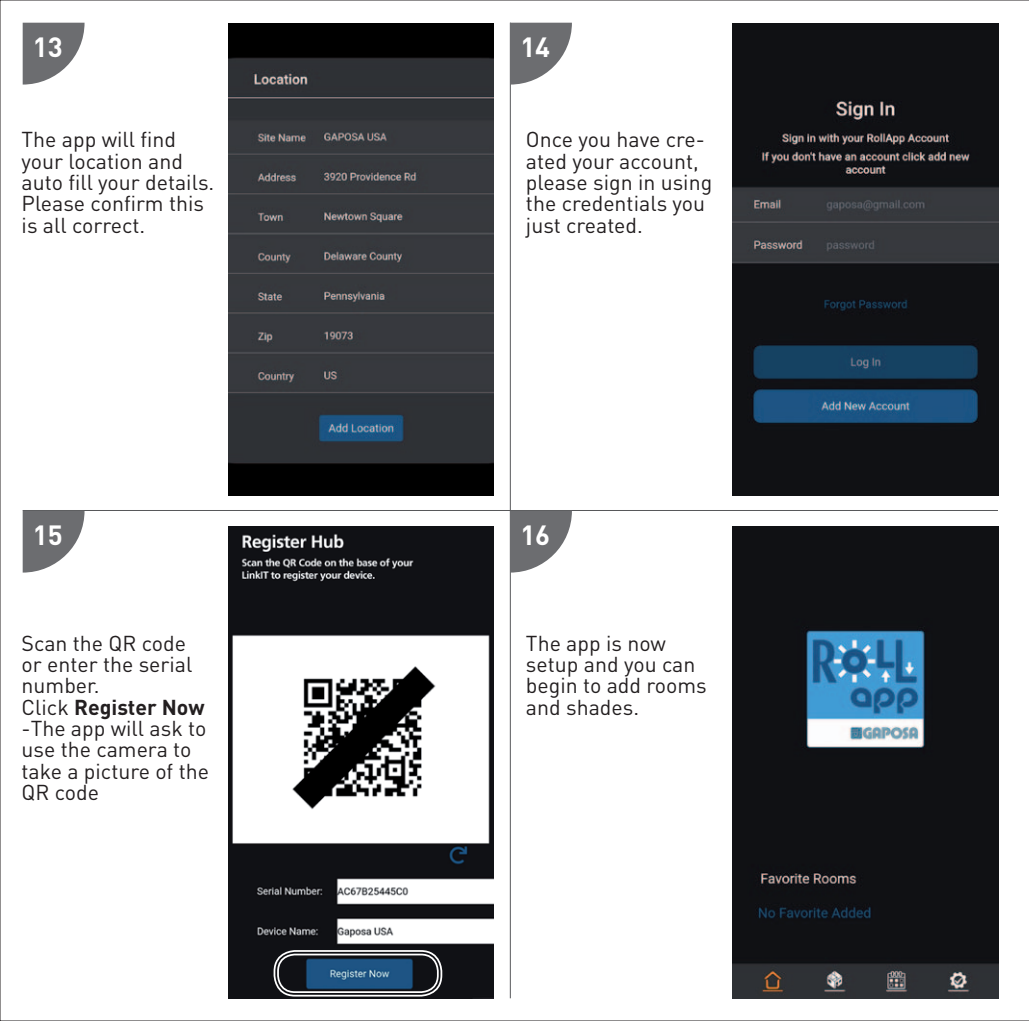

Before installing Roll.App, read this installation and the safety instruction carefully. The installation and implementation of this product must be carried out by a motorization and home automation professional, in accordance with the GAPOSA instructions and the regulations applicable in the country of commissioning.

The installer must inform his customers of the conditions of use and maintenance of the product. Any use outside the scope of application defined by GAPOSA is prohibited. As with any breach of the instructions in this manual, it would result in the exclusion of liability and warranty claims under GAPOSA. Before installation, check the compatibility of this product with the associated equipment and accessories. Please read these warnings carefully, they supplement the product manuals before using Roll.App home automation solutions. Please also notify all other Roll.App users of the following. Gaposa cannot be held responsible for any harmful consequences that could occur if the user has not taken into account the instructions given in the product manual, in the safety instructions and warnings below. For information, advice and complaints regarding the use of Roll.App home automation solutions, please contact a Gaposa representative (www.gaposa.com) or refer to the applicable sales literature.

GAPOSA Srl has developed Roll.App to control Gaposa radio products, including motors for shutters and blinds as well as receivers and sensors of the same brand. Gaposa also offers the possibility of controlling other radio products such as Z-Wave and ZigBee, but cannot be held responsible for the implementation of these products in the Roll.App network. The control of garage doors and gates is not recommended and therefore excluded from Roll.App.

When configuring or using a home automation system, users must take into account the environment of the home as well as each specific equipment or any particular situation relative to each of the residents. Users must take additional precautions when remotely configuring connected equipment or when its operation is likely to affect children, persons with reduced mobility or animals. Users must use the Gaposa home automation services in their area of use (see applicable sales documentation) and set up the operating scenarios correctly so that they do not create any risk for the residents of the house.

The functioning of Gaposa home automation solutions must be tested periodically by the main user. The latter must regularly check the various connections and operating scenarios. Gaposa recommends that the connected equipment and its settings be subject to preventive maintenance and regularly checked by a home automation professional, at the initiative of the Primary User.

## Technical details

| Hub Input Voltage     | 5V                             |                                |  |
|-----------------------|--------------------------------|--------------------------------|--|
| Hub Input Power       | 0.3 A Max.                     |                                |  |
| Frequency (MHz)       | 434.15 MHz                     |                                |  |
| Connection            | Wi-Fi                          |                                |  |
| Wi-Fi network         | 2,4 GHz only                   |                                |  |
| Range                 | 30 mt / 98 feet                |                                |  |
| Protection Rate       | IP20                           | IP20                           |  |
| Operation Temperature | 0°C to 60°C / 32°F to 140°F    | 0°C to 60°C / 32°F to 140°F    |  |
| IOT Integration       | Amazon Alexa, Google Assistant | Amazon Alexa, Google Assistant |  |
|                       |                                |                                |  |

## **GAPOSA** srl

via Ete, 90 - 63900 Fermo - Italy Tel. +39.0734.220701 - Fax +39.0734.226389 www.gaposa.com - info@gaposa.com

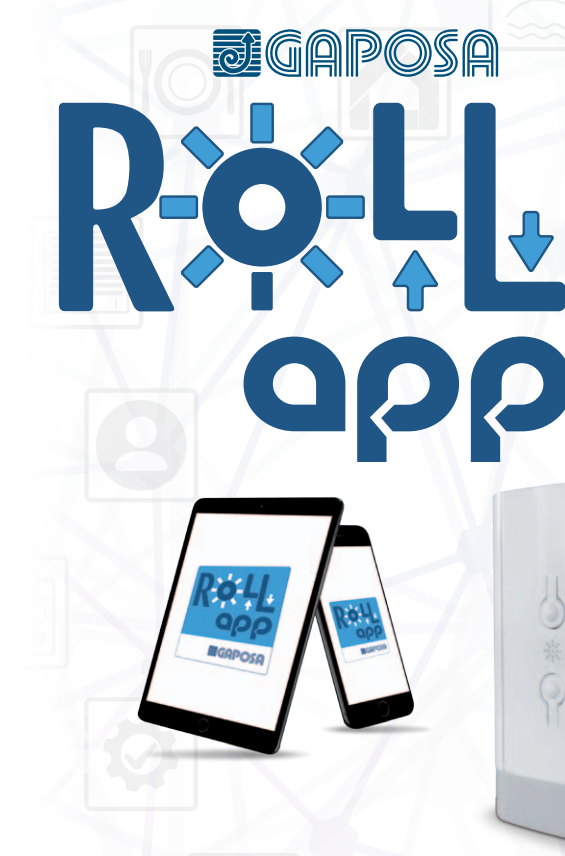

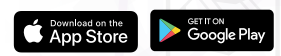

X

## CONTROL UP TO 32 DIFFERENT GAPOSA MOTORIZED PRODUCTS FROM THE APP FROM ANYWHERE YOU ARE.

## QUICK GUIDE

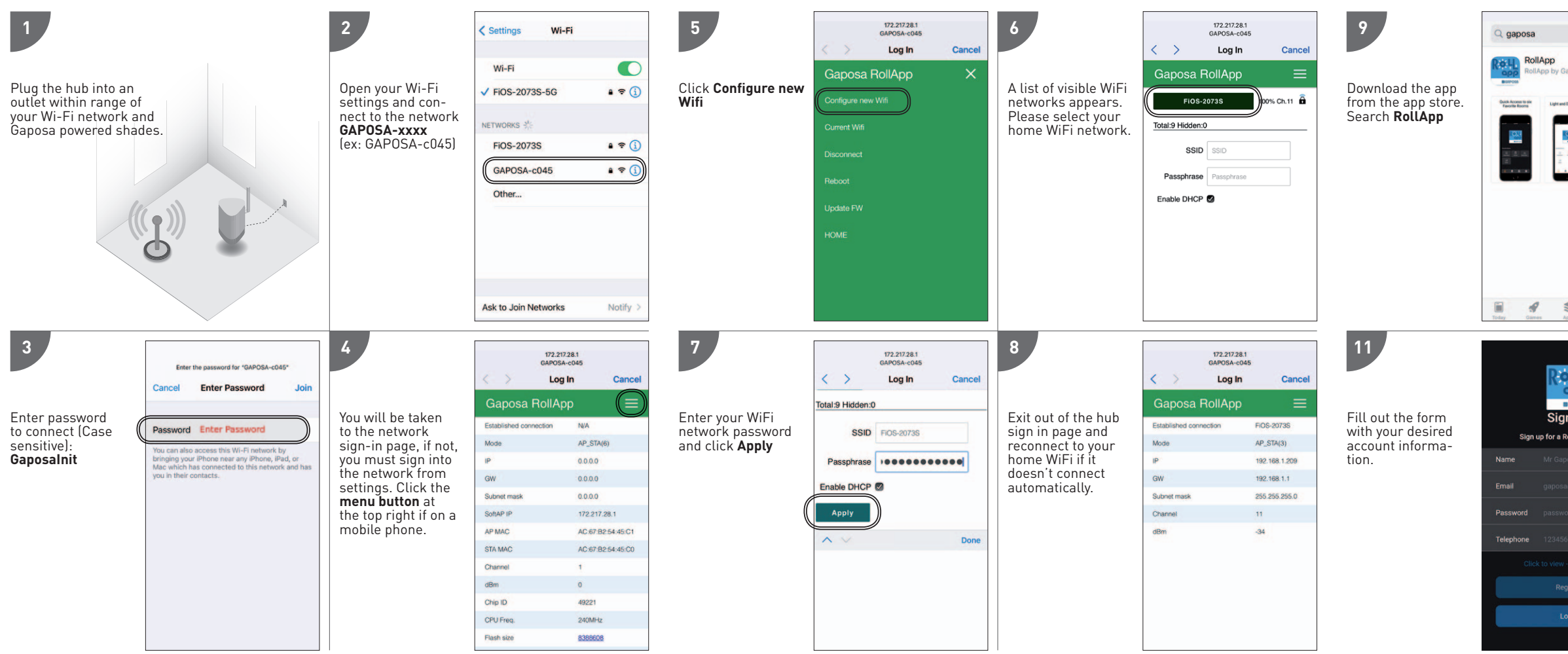

| Cancel                          | 10                                                                                                    |                                                                                                    |  |
|---------------------------------|----------------------------------------------------------------------------------------------------|----------------------------------------------------------------------------------------------------|--|
| p<br>by Gaposa 🗘                | Onen the one and                                                                                                    | Sign In                                                                                                    |  |
| Apired bat News Cast Deco Model | Upen the app and<br>create an account<br>by clicking <b>Add New</b><br><b>Account</b><br>The app will ask for<br>location permis-<br>sions. Please allow<br>location use for<br>sunset / sunrise<br>control. | If you don't have an account click add r<br>account                                                                                                    |  |
|                                 |                                                                                                    | Email gaposa@gmail.com                                                                                                    |  |
|                                 |                                                                                                    | Password password                                                                                                    |  |
|                                 |                                                                                                    | Forgot Password                                                                                                    |  |
|                                 |                                                                                                    | Log In                                                                                                    |  |
|                                 |                                                                                                    | Add New Account                                                                                                    |  |
| Apps Arcade Search              |                                                                                                    | It could take us longer triain a month in                                                                                                    |  |
| Rot LI                          | 12                                                                                                    | your request is particularly complex or<br>you have made a number of requests.<br>this case, we will notify you and keep y<br>updated.                                                                                                    |  |
| Egaposa<br>Sign Up              | Read the privacy                                                                                                    | 10. Keeping your personal<br>information secure                                                                                                    |  |
| r Gaposa<br>posa@gmail.com      | policy and accept to continue.                                                                                                    | We have put in place appropriate secu<br>measures to prevent personal<br>information from being accidentally loi<br>used or accessed unlawfully, lattered o<br>disclosed. We limit access to your<br>personal information to those who hav<br>genuine business need to access it. |  |
| issword                         |                                                                                                    | Those processing your information will<br>do so only in an authorised manner and<br>are subject to a duty of confidentiality.                                                                                                    |  |
| 345678910                       |                                                                                                    | We also have procedures in place to do                                                                                                    |  |
| Register                        |                                                                                                    | We will notify you and any applicable<br>regulator of a suspected data security                                                                                                    |  |
| negister                        |                                                                                                    | breach where we are legally required to do so.                                                                                                    |  |
| Login                           |                                                                                                    | Submit                                                                                                    |  |
|                                 |                                                                                                    |                                                                                                    |  |